## 5 Tips on How To Use Texas Meal Finder

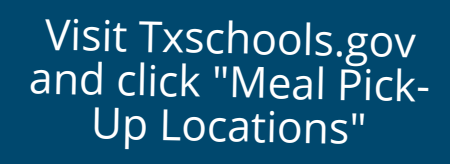

Enter your address to find locations near you (map will populate based on search)

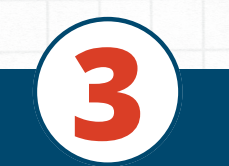

Select the distance in miles you want your search to include & scroll down

View meal sites that are available to you

Refine search based on select criteria

A Program By:

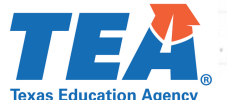

Flip to Back for Step-By-Step Screenshots

## Texas Meal Finder Step-By-Step with Screenshots

Visit Txschools.gov and click "Meal Pick-Up Locations"

## CLICK BELOW FOR MEALS FOR STUDENTS WHEN THEY ARE NEEDED MOST

1Aı

Enter your address to find locations near you

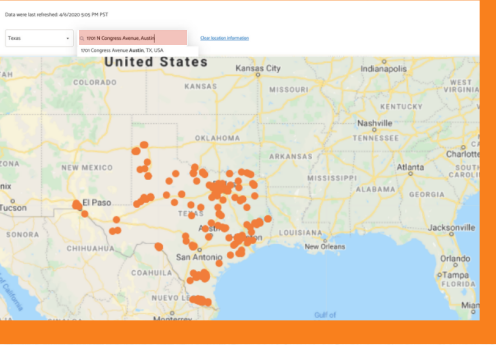

0

Select the distance in miles you want your search to include & scroll down

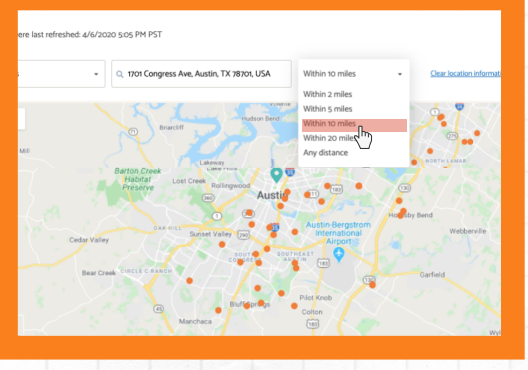

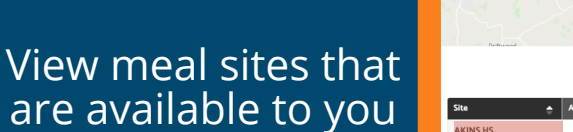

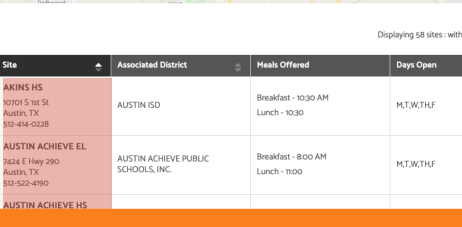

## Refine search based on select criteria

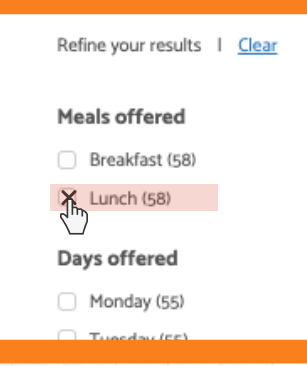

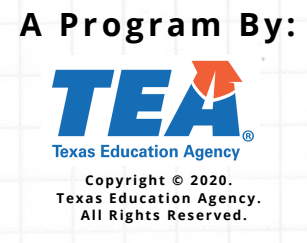